イーティックス・オンラインチケット ご利用ガイド

1. 販売ページにアクセスします 2. 来場希望の日時を選択します 3. チケットの種類を選択します

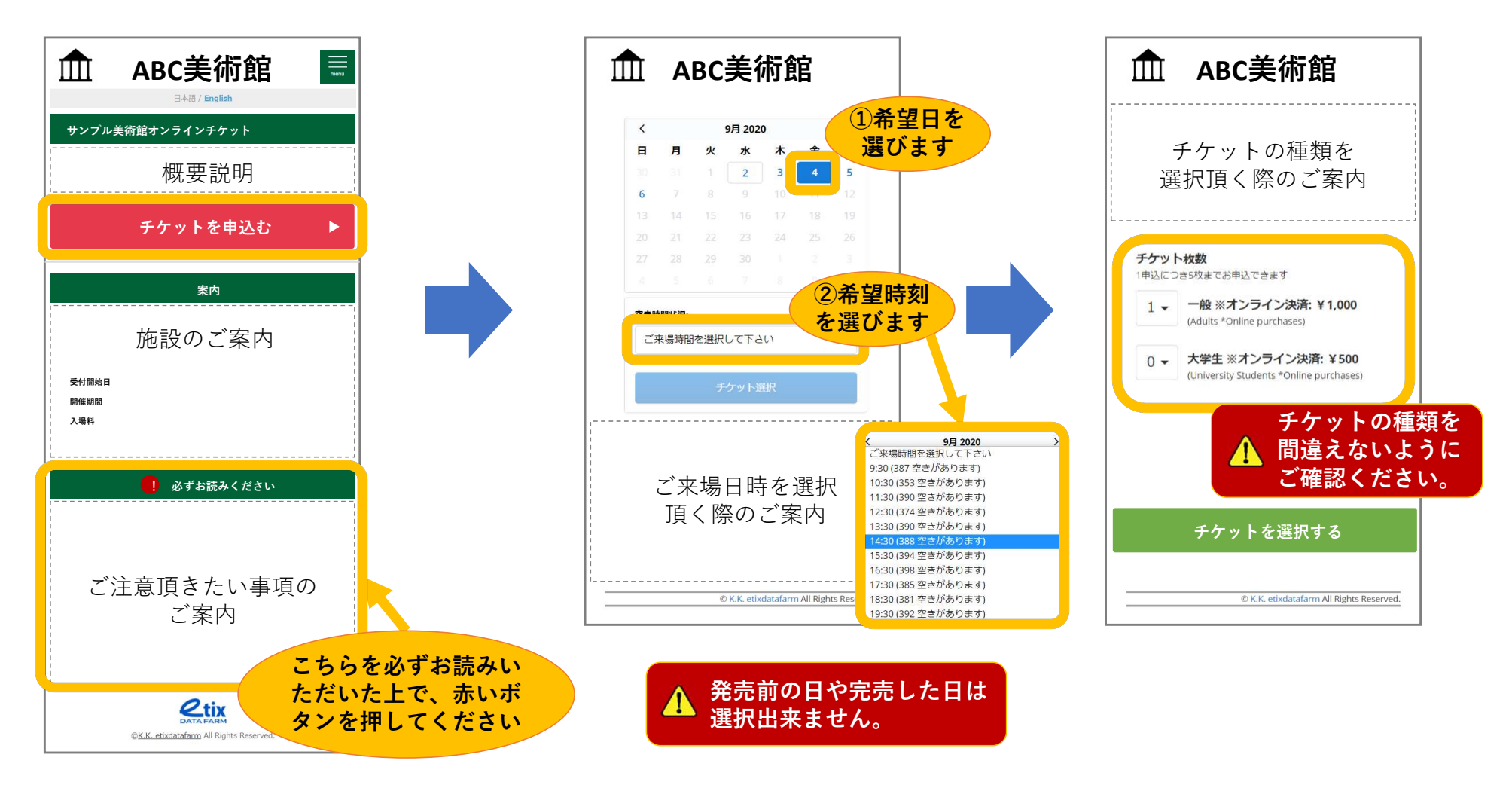

イーティックス・オンラインチケット ご利用ガイド

4. 支払方法を確認します

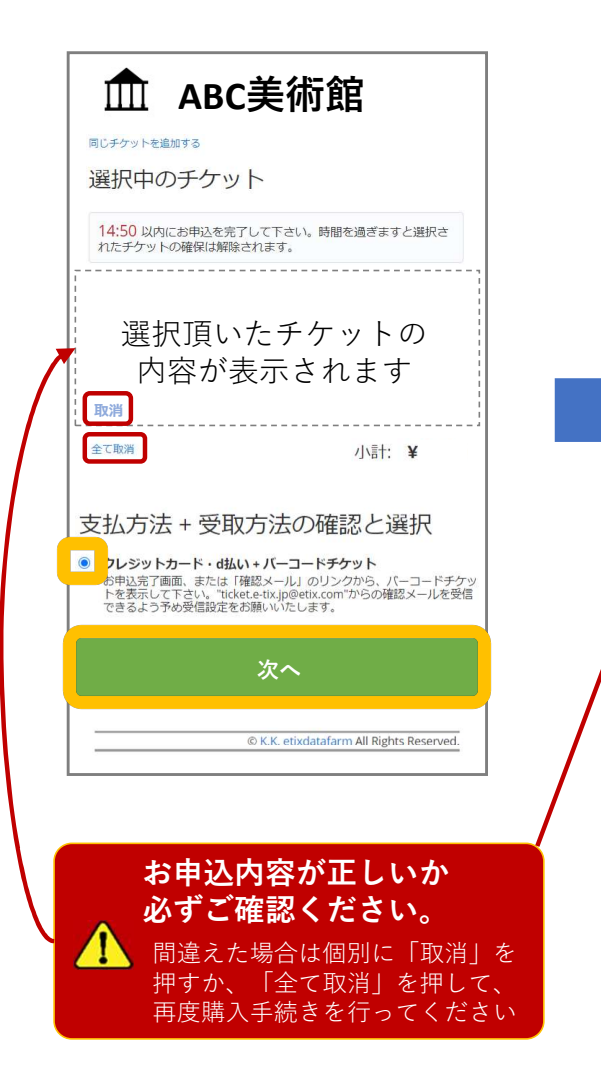

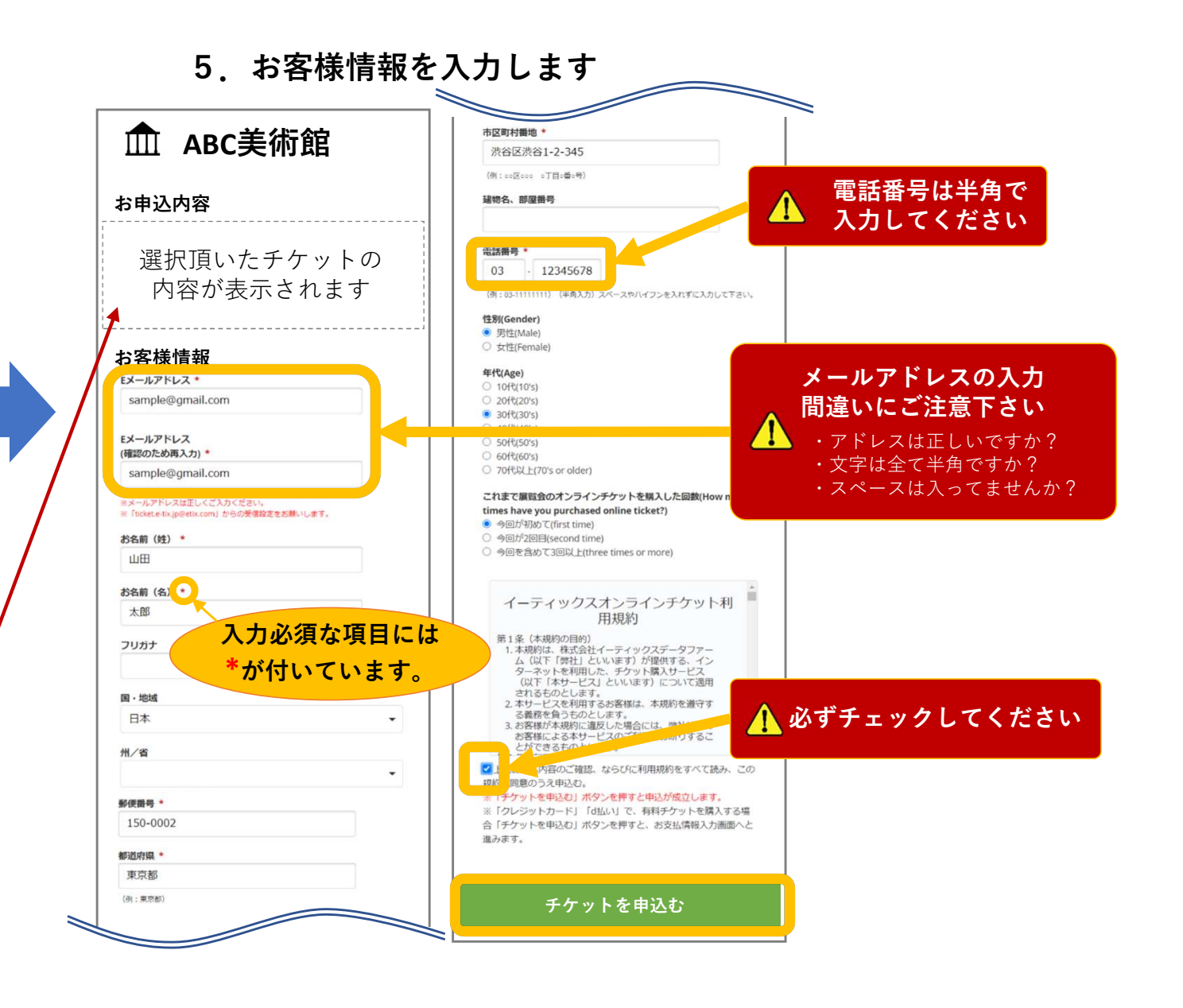

Copyright (C) 2020 K.K.Etixdatafarm All Rights Reserved.

イーティックス・オンラインチケット ご利用ガイド

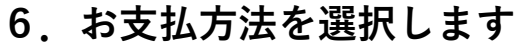

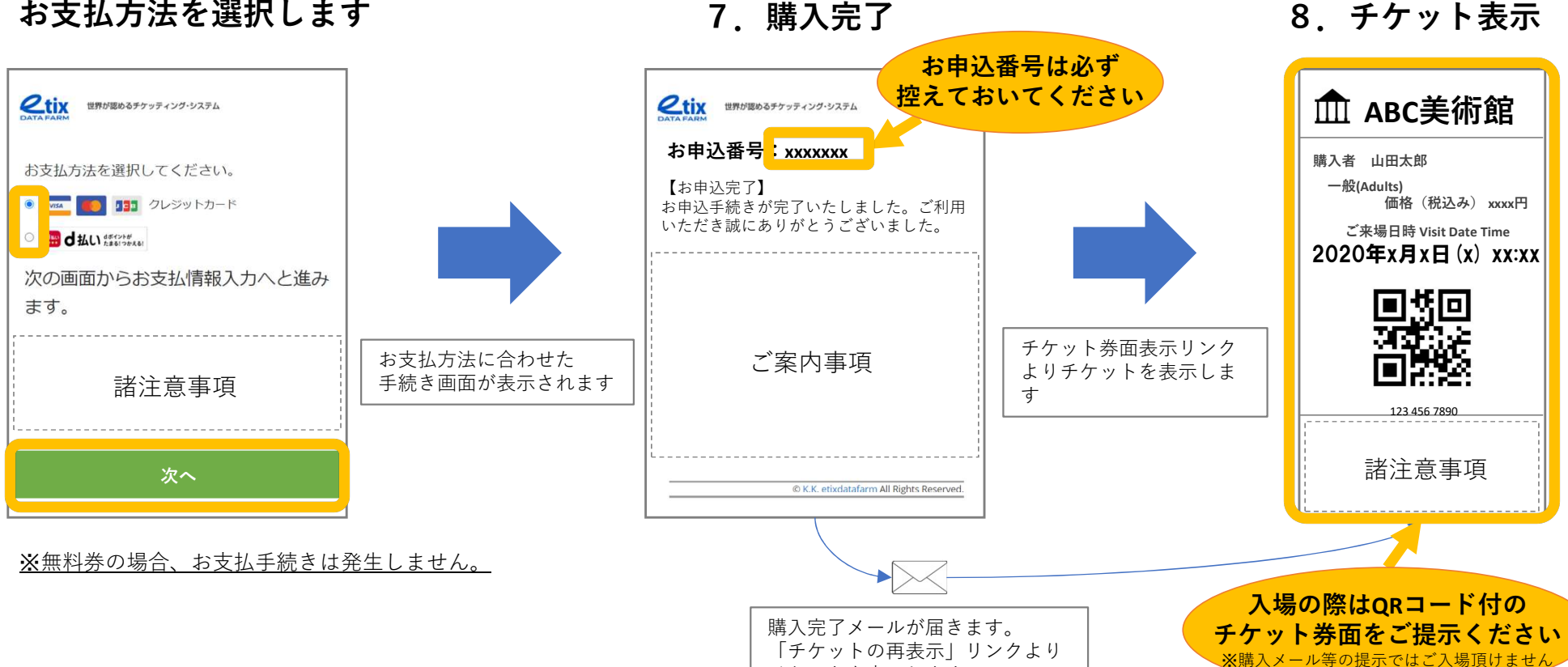

チケットを表示します。

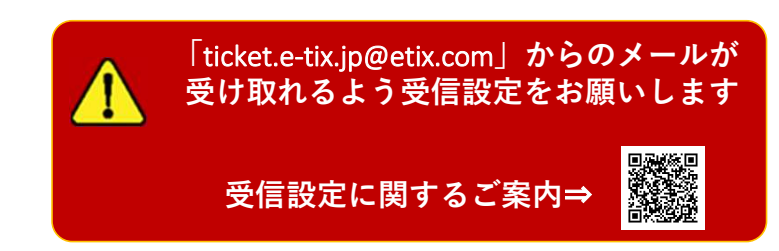

8. チケット表示